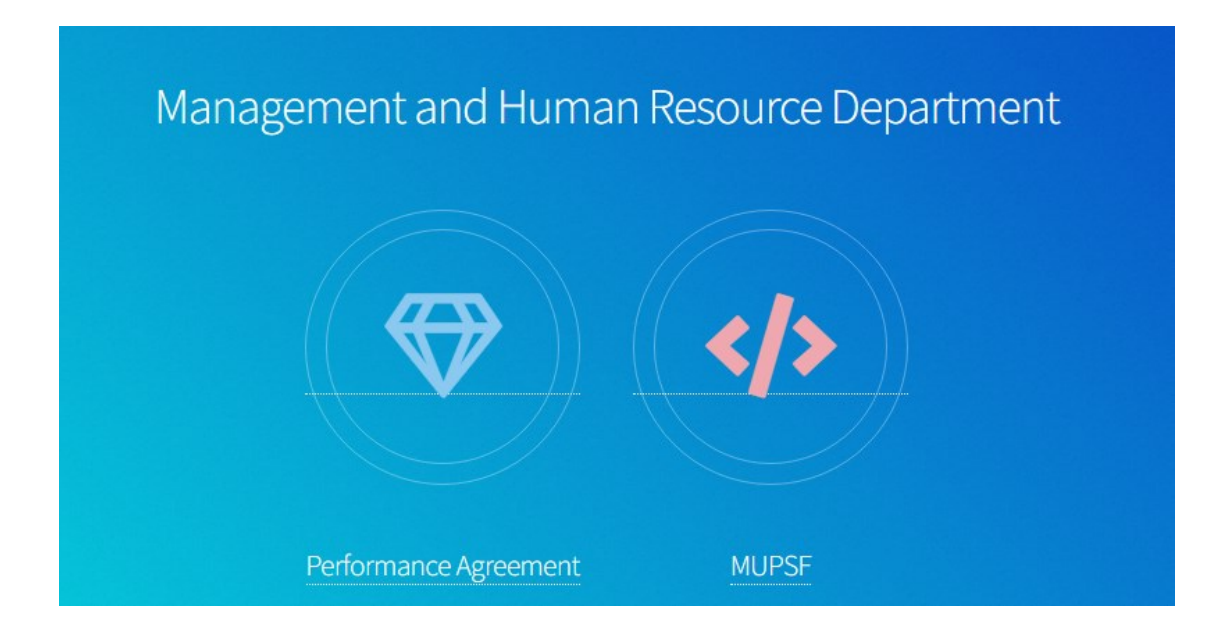

1. เปิด Google Chrome เข้าเวปไซต์ <u>http://en-ds.mahidol.ac.th/pa\_academic</u>

2. คลิกเลือก Performance Agreement

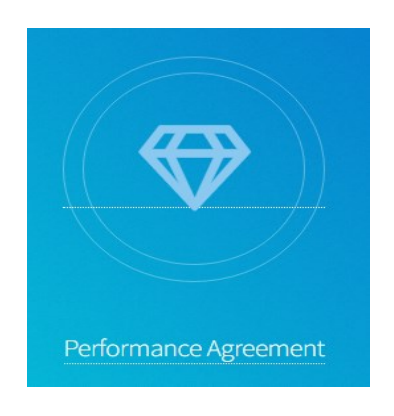

3. คลิกเลือก ผู้ประเมินให้คะแนนและดูเอกสารแนบการประเมิน

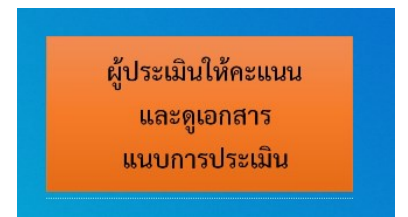

4. ผู้ประเมินทำการ Log In เข้าระบบโดยใช้ Username และ Password เดียวกับระบบ Course Syllabus Online

| ระบบประเมินสมรรถนะ (สายวิชาการ) ผลการปฏิบัติงานรอบการประเมินครั้งที่ 1 ปี 2566 (วันที่ 1 กรกฎาคม 2565 ถึงวันที่ 31 ธันวาคม 2565) |            |  |  |  |  |
|----------------------------------------------------------------------------------------------------|------------|--|--|--|--|
|                                                                                                    | Username : |  |  |  |  |
|                                                                                                    |            |  |  |  |  |
|                                                                                                    | Password : |  |  |  |  |
|                                                                                                    |            |  |  |  |  |
| ตกลง ยกเล็ก                                                                                                    |            |  |  |  |  |
|                                                                                                    |            |  |  |  |  |

5. เมื่อทำการ Log In แล้วจะปรากฎหน้าต่างดังรูปข้างล่าง

| ระบบการประเมินผลการปฏิบัติงานออนไลน์ |                                                           |       |                             |  |  |
|--------------------------------------|-----------------------------------------------------------|-------|-----------------------------|--|--|
| ชื่อ-สกุล                            | เข้าระบบการประเมินสมรรถนะ (e-PA) <mark>(ดูมือระบบ)</mark> | ผลงาน | ทำเครื่องหมายว่าประเมินแล้ว |  |  |
| ×××××× ×××××××××                     | คลิกเข้าระบบ                                              |       | 2                           |  |  |
| ×××××× ×××××××××                     | คลิกเข้าระบบ                                              |       | <u>e</u>                    |  |  |

Log Out

- 6. คลิกเลือกเข้าระบบการประเมินสมรรถนะ (e-PA) <sup>คลิกเข้าระบบ</sup> เพื่อทำการประเมินสมรรถนะ
  3 ส่วน ได้แก่
  - 6.1 สมรรถนะหลัก (CC)
  - 6.2 สมรรถนะตามสายอาชีพ (FC)
  - 6.3 สมรรถทางการบริหาร (MC)

หรือสามารถเข้าไปประเมินสมรรถนะได้ที่ <u>https://e-performance.mahidol.ac.th/default.aspx</u> โดยใช้ Username และ Password ของมหาวิทยาลัย